## LAMPIRAN 1

## IMPLEMENTASI PENGUJIAN BLACK BOX

1

| Menu atau<br>Service | Skenario Pengujian                                                                                                    | Test Case                                                                                   | Hasil yang Diharapkan                                                                                                    | Hasil<br>Pengujian           | Kesimpulan |
|----------------------|----------------------------------------------------------------------------------------------------|---------------------------------------------------------------------------------------------|----------------------------------------------------------------------------------------------------|------------------------------|------------|
|                      | Mengosongkan semua <i>text field</i><br>pada menu Log In dan langsung<br>menjalankan perintah Log In.                                                                                                    | Username = " "<br>Password = " "                                                            | Sistem akan menolak akses Log In dan<br>menampilkan pesan kesalahan pada<br>masing-masing <i>text field</i> , <b>"Mohon</b><br><b>isikan username dan password</b><br><b>anda"</b> | Sesuai<br>yang<br>diaharpkan | VALID      |
| LOG IN               | Mengisikan <i>text field</i> username<br>dengan data yang benar dan<br>mengosongkan <i>text field</i> password,<br>atau mengosongkan <i>text field</i><br>username dan mengisi <i>text field</i><br>password dengan data yang benar,<br>kemudian melakukan perintah Log<br>In. | Username = "alfian"<br>Password = ""<br><i>atau</i><br>Username = ""<br>Password = "alfian" | Sistem akan menolak akses Log In dan<br>menampilkan pesan kesalahan pada<br>masing-masing <i>text field</i> yang kosong,<br>"Mohon isikan data yang masih<br>kosong"               | Sesuai<br>yang<br>diharapkan | VALID      |

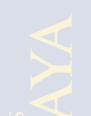

| Mengisikan <i>text field</i> username dan<br>password dengan data yang salah,<br>atau mengisikan <i>text field</i> username<br>dan password tetapi hanya salah<br>satu <i>text field</i> yang diisi dengan<br>data yang salah, kemudian<br>melakukan perintah Log in. | Username = "qwert"<br>Password = "qwert"<br><i>atau</i><br>Username = "alfian "<br>Password = "qwert"<br><i>atau</i><br>Username = "qwert"<br>Password = "alfian" | Sistem akan menolak akses Log In dan<br>menampilkan pesan kesalahan "Maaf<br>username atau password anda salah,<br>mohon ulangi kembali"                                             | Sesuai<br>yang<br>diharapkan          | VALID   |
|----------------------------------------------------------------------------------------------------|----------------------------------------------------------------------------------------------------|----------------------------------------------------------------------------------------------------|---------------------------------------|---------|
| Mengisikan sintaks <i>SQL Injection</i><br>pada kedua <i>text field</i> username dan<br>password, kemudian melakukan<br>perintah Log in.                                                                                                    | Username = ' or '1' = '1<br>Password = ' or '1' = '1                                                                                                    | Sistem akan menolak akses Log In dan<br>menampilkan pesan kesalahan<br>"Karakter yang diisikan tidak valid,<br>mohon ulangi kembali"                                                 | Tidak<br>Sesuai<br>yang<br>diharapkan | INVALID |
| Mengisikan <i>text field</i> username dan<br>password dengan data yang benar,<br>kemudian melakukan perintah Log<br>in.                                                                                                    | Username = "alfian"<br>Password = "alfian"                                                                                                    | Sistem akan menerima akses Log In<br>dan memprosesnya, kemudian sistem<br>akan menampilkan menu-menu yang<br>tersedia berdasarkan jenis <i>User</i> yang<br>melakukan proses Log In. | Sesuai<br>yang<br>diharapkan          | VALID   |

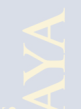

| REKOMENDASI | Mengosongkan parameter untuk<br>proses rekomendasi beasiswa (tidak<br>memilih satupun parameter),<br>kemudian melakukan proses<br>rekomendasi. | Nilai = -<br>Penghasilan Orang<br>Tua = -<br>Kedisiplinan = - | Sistem tidak akan melakukan proses<br>rekomendasi beasiswa dan akan<br>menampilkan pesan kesalahan<br><b>"Parameter harus dipilih"</b>                       | Sesuai<br>yang<br>Diharapkan          | VALID   |
|-------------|----------------------------------------------------------------------------------------------------|---------------------------------------------------------------|----------------------------------------------------------------------------------------------------|---------------------------------------|---------|
|             | Mengosongkan atau tidak mengisi<br><i>text field</i> jumlah penerima<br>beasiswa, kemudian melakukan<br>proses rekomendasi.                    | Jumlah Penerima = ""                                          | Sistem tidak akan melakukan proses<br>rekomendasi beasiswa dan akan<br>menampilkan pesan kesalahan<br><b>"Jumlah penerima harus diisi"</b>                   | Sesuai<br>yang<br>Diharapkan          | VALID   |
|             | Mengisikan <i>text field</i> jumlah<br>penerima dengan angka 0,<br>kemudian melakukan proses<br>rekomendasi.                                   | Jumlah Penerima = 0                                           | Sistem tidak akan melakukan proses<br>rekomendasi beasiswa dan akan<br>menampilkan pesan kesalahan<br><b>"Jumlah penerima tidak boleh 0</b><br>(NOL)"        | Sesuai<br>yang<br>Diharapkan          | VALID   |
|             | Mengisikan <i>text field</i> jumlah<br>penerima dengan bilangan negatif<br>(-), kemudian melakukan proses<br>rekomendasi.                      | Jumlah Penerima = -25                                         | Sistem tidak akan melakukan proses<br>rekomendasi beasiswa dan akan<br>menampilkan pesan kesalahan<br>"Jumlah penerima tidak valid,<br>mohon isikan kembali" | Tidak<br>Sesuai<br>yang<br>Diharapkan | INVALID |

| Memilih salah satu parameter atau<br>kedua atau ketiga parameter dalam<br>proses rekomendasi, dan memilih<br>tahun ajaran, kelas, serta<br>mengisikan jumlah penerima<br>dengan bilangan asli, kemudian<br>melakukan proses rekomendasi. | Nilai = Nilai_Baik<br>Penghasilan Orang Tua =<br>Kurang_mampu<br>Kedisiplinan = Disiplin<br>Kelas = X<br>Tahun Ajaran =<br>2010/2011<br>Jumlah Penerima = 50 | Sistem akan melakukan proses<br>rekomendasi beasiswa berdasarkan<br>parameter, kelas, tahun ajaran, dan<br>jumlah penerima yang diisikan.<br>Kemudian sistem akan menampilkan<br>daftar penerima beasiswa. | Sesuai<br>yang<br>Diharapkan | VALID |
|----------------------------------------------------------------------------------------------------|----------------------------------------------------------------------------------------------------|----------------------------------------------------------------------------------------------------|------------------------------|-------|
| Memilih atau membuka menu<br>pengujian sebelum melakukan<br>proses rekomendasi beasiswa.                                                                                                    | "Membuka Menu<br>Pengujian"                                                                                                    | Sistem akan menampilkan pesan<br>"Lakukan proses rekomensasi<br>terlebih dahulu"                                                                                                    | Sesuai<br>yang<br>Diharapkan | VALID |
| Melakukan proses pengujian<br>sebelum melakukan proses <i>upload</i><br>data.                                                                                                    | "Tidak ada data yang<br>diupload"                                                                                                    | Sistem tidak akan melakukan proses<br>pengujian dan akan menampilkan<br>pesan kesalahan <b>"Terjadi kesalahan</b><br><b>pada proses upload data, mohon</b><br><b>ulangi kembali"</b>                       | Sesuai<br>yang<br>Diharapkan | VALID |

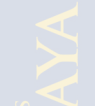

## repo

| PENGUJIAN | Melakukan proses pengujian<br>dengan meng <i>upload</i> berkas ( <i>file</i> )<br>dengan tipe data selain ".xls"<br>(Microsoft excel 2000-2003)                                                                                                    | "file GAMBAR.jpg telah<br>dipilih" | Sistem tidak akan melakukan proses<br>pengujian dan akan menampilkan<br>pesan kesalahan <b>"Terjadi kesalahan<br/>pada proses upload data, mohon<br/>ulangi kembali"</b>                                                                                                    | Sesuai<br>yang<br>Diharapkan | VALID |
|-----------|----------------------------------------------------------------------------------------------------|------------------------------------|----------------------------------------------------------------------------------------------------|------------------------------|-------|
|           | Melakukan proses pengujian<br>dengan meng <i>upload</i> berkas ( <i>file</i> )<br>dengan tipe data ".xls" (Microsoft<br>excel 2000-2003), tetapi tidak<br>berkaitan dengan proses<br>rekomendasi sistem berdasarkan<br>kelas dan tahun ajaran yang dipilih. | "File SISWA.xls telah<br>dipilih"  | Sistem akan melakukan proses <i>upload</i><br>data dan sistem akan menampilkan isi<br>dari berkas .xls yang telah dipilih,<br>tetapi hasil perhitungan sistem pada<br>nilai akurasi kecocokan akan berilai<br>0%, karena file yang di <i>upload</i> tidak<br>bersangkutan dengan hasil<br>rekomendasi beasiswa yang dilakukan<br>oelh sistem. | Sesuai<br>yang<br>Diharapkan | VALID |
|           |                                                                                                    |                                    |                                                                                                    |                              |       |

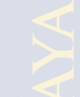

|             | Melakukan proses pengujian<br>dengan meng <i>upload</i> berkas <i>(file)</i><br>dengan tipe data ".xls" (Microsoft<br>excel 2000-2003), yang sesuai dan<br>berkaitan dengan proses<br>rekomendasi sistem berdasarkan<br>kelas dan tahun ajaran yang dipilih<br>dalam proses rekomendasi. | "File Kelas X_2010-<br>2011.xls telah dipilih"                                                                                             | Sistem akan melakukan proses <i>upload</i><br>data dan sistem akan menampilkan isi<br>dari berkas .xls yang telah dipilih.<br>Kemudian sistem akan menampilkan<br>hasil perhitungan nilai akurasi<br>kecocokan (hasil rekomendasi sistem<br>terhadap data actual) berdasarkan kelas<br>dan tahun ajaran yang telah ditentukan<br>sebelumnya, | Sesuai<br>yang<br>Diharapkan | VALID |
|-------------|----------------------------------------------------------------------------------------------------|----------------------------------------------------------------------------------------------------|----------------------------------------------------------------------------------------------------|------------------------------|-------|
| KELOLA USER | Melakukan proses tambah data <i>user</i><br>dengan mengosongkan kedua atau<br>salah satu dari <i>text field</i> username<br>dan password, kemudian menekan<br>tombol SIMPAN.                                                                                                    | Username = ""<br>Password = ""<br><i>atau</i><br>Username = "admin"<br>Password = ""<br><i>atau</i><br>Username = ""<br>Password = "admin" | Sistem tidak akan melakukan proses<br>tambah data <i>user</i> dan sistem akan<br>menampilkan pesan kesalahan pada<br>kedua atau salah satu <i>text field</i> "Field<br>username harus diisi" dan "Field<br>password harus diisi"                                                                                                    | Sesuai<br>yang<br>Diharapkan | VALID |
|             | Melakukan proses tambah data <i>user</i><br>dengan mengisikan <i>text field</i><br>username dan password, tetapi <i>text</i><br><i>field</i> password hanya diisi dengan 2<br>karakter, lalu tekan SIMPAN.                                                                               | Username = "admin"<br>Password = "ad"                                                                                                    | Sistem tidak akan melakukan proses<br>tambah data <i>user</i> dan sistem akan<br>menampilkan pesan kesalahan "Field<br>password minimal harus sebanyak 5<br>karakter"                                                                                                    | Sesuai<br>yang<br>Diharapkan | VALID |

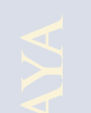

| Melakukan proses tambah data <i>user</i><br>dengan mengisikan <i>text field</i><br>username dan password, dengan<br><i>text field</i> password diisi dengan ≥ 5<br>karakter, kemudian menekan<br>tombol SIMPAN. | Username = "admin"<br>Password = "admin123"                                                                    | Sistem akan melakukan proses tambah<br>data <i>user</i> dan sistem akan<br>menampilkan pesan informasi <b>"Satu</b><br><b>data user berhasil ditambah"</b>                                                                              | Sesuai<br>yang<br>Diharapkan | VALID |
|----------------------------------------------------------------------------------------------------|----------------------------------------------------------------------------------------------------|----------------------------------------------------------------------------------------------------|------------------------------|-------|
| Melakukan proses <i>update</i> data <i>user</i><br>dengan mengosongkan kedua atau<br>salah satu dari <i>text field</i> username<br>dan password, kemudian menekan<br>tombol SIMPAN.                             | Username = " "<br>Password = " "<br><i>atau</i><br>Username = "admin"<br>Password = " "<br>Password = " admin" | Sistem tidak akan melakukan proses<br><i>update</i> data <i>user</i> dan sistem akan<br>menampilkan pesan kesalahan pada<br>kedua atau salah satu <i>text field</i> "Field<br>username harus diisi" dan "Field<br>password harus diisi" | Sesuai<br>yang<br>Diharapkan | VALID |
| Melakukan proses <i>update</i> data <i>user</i><br>dengan mengubah isi <i>text field</i><br>username atau password, kemudian<br>menekan tombol SIMPAN.                                                          | Username = "admin123"<br>Password = "admin123"                                                                 | Sistem akan melakukan proses <i>update</i><br>data <i>user</i> dan sistem akan<br>menampilkan pesan informasi <b>"Satu</b><br><b>data user berhasil diupdate"</b>                                                                       | Sesuai<br>yang<br>Diharapkan | VALID |

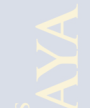

| Melakukan proses hapus data <i>user</i><br>dengan menekan tombol HAPUS<br>pada <i>user</i> yang ingin dihapus                                                                                                    | Username = "admin123"<br>Password = "admin123"<br>HAPUS = Ya | Sistem akan melakukan proses hapus<br>data <i>user</i> , tetapi sistem akan<br>menampilkan peringatan <b>"Apakah</b><br><b>anda yakin menghapus username</b><br><b>ini?"</b> dan setelah data <i>user</i> dihapus<br>maka sistem akan menampilkan pesan<br>informasi <b>"Satu data user berhasil</b><br><b>dihapus"</b> | Sesuai<br>yang<br>Diharapkan          | VALID   |
|----------------------------------------------------------------------------------------------------|--------------------------------------------------------------|----------------------------------------------------------------------------------------------------|---------------------------------------|---------|
| Melakukan proses tambah data <i>user</i><br>dengan mengisikan <i>text field</i><br>username dan password, tetapi <i>text</i><br><i>field</i> username diisikan dengan<br>sebuah username lain yang telah<br>terdaftar, kemudian menekan<br>tombol SIMPAN. | Username = "admin"<br>Password = "4dm1n123"                  | Sistem tidak akan melakukan proses<br>tambah data <i>user</i> dan sistem akan<br>menampilkan pesan kesalahan <b>"Maaf</b><br><b>username ini telah terdaftar"</b>                                                                                                    | Sesuai<br>yang<br>Diharapkan          | VALID   |
| Menampilkan informasi data<br>password dalam bentuk kode<br>bintang atau simbol lain.                                                                                                    | Username = "admin"<br>Password = "****"                      | Sistem menampilkan informasi<br>password dalam bentuk simbol                                                                                                    | Tidak<br>Sesuai<br>yang<br>Diharapkan | INVALID |

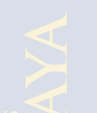

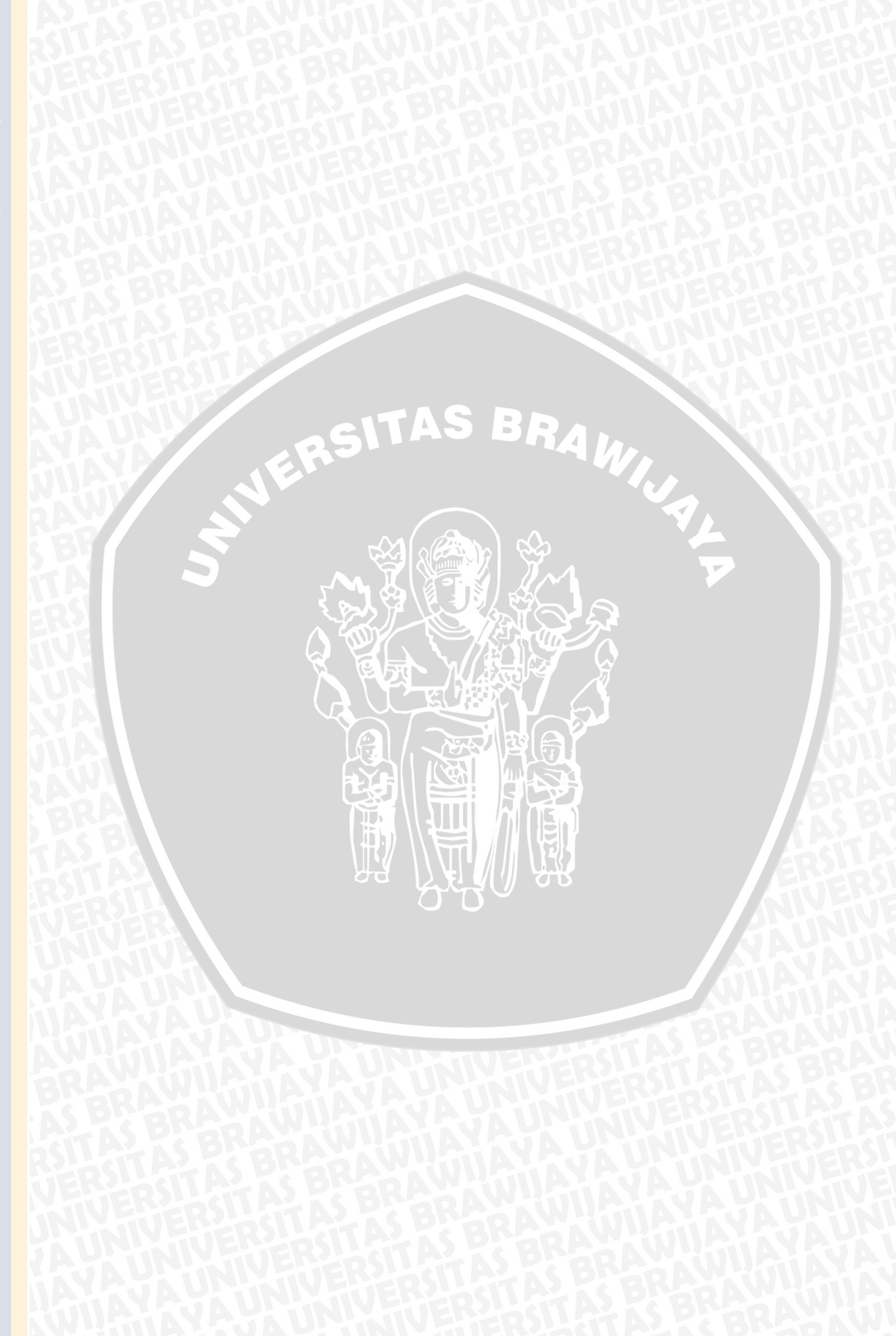